#### Adatok importálása

Importáld az előző órákon használt adatbázisba a következő táblákat (a megadott TXT file-ból).

### External Data > Import & Link > Text file

FIGYELEM! Az első sor minden esetben a mezőneveket tartalmazza, ezért a harmadik lépésnél aktiváld ezt a beállítást.

|                                                       | E                               | ⊿First <u>R</u> ow Conta                      | ins Field Names                                     |                     |                                    |                             |
|-------------------------------------------------------|---------------------------------|-----------------------------------------------|-----------------------------------------------------|---------------------|------------------------------------|-----------------------------|
| Az állományokban UTF-8 l<br>az Unicode (UTF-8) kódolá | códolással<br>st.               | magyar betűk                                  | is vannak, ez                                       | zért az Ad          | d <u>v</u> anced                   | gombra kattintva válaszd ki |
|                                                       | 🔳 Impor                         | t Specification                               |                                                     |                     | ×                                  |                             |
|                                                       | File Forma <u>t</u> :           | ● <u>D</u> elimited<br>○ Fi <u>x</u> ed Width | <u>F</u> ield Delimiter:<br>Text <u>Q</u> ualifier: | {tab} ~<br>{none} ~ | OK<br>Cancel                       |                             |
|                                                       | Language:<br><u>C</u> ode Page: | English<br>Unicode (UTF                       | F-8)                                                | *                   | Sa <u>v</u> e As<br>S <u>p</u> ecs |                             |

# 1. AUTOK

Importáld az AUTOK.TXT állományból az AUTOK táblát, vigyázz arra, hogy az ERTEK oszlop típusa CURRENCY (pénznem) legyen. A táblában a kulcs (ID) a már létező RENDSZAM nevű mező legyen. Ha jól dolgoztál, akkor így néz ki az utolsó négy sor.

| _        |                                                 |         |        |               |                |                   |                 |
|----------|-------------------------------------------------|---------|--------|---------------|----------------|-------------------|-----------------|
|          | Autok                                           |         |        |               |                |                   |                 |
|          | Rendszam 👻                                      | Tipus 👻 | Szin 👻 | Gyartasi ev 👻 | Ertek 👻        | Elso tulajdonos 👻 | Tulajdonos 👻    |
|          | WIN-995                                         | Suzuki  | Kek    | 1995          | \$1,000,000.00 | 0                 | Hidegvölgyi Lil |
|          | WIN-998                                         | Audi    | Kek    | 1998          | \$1,000,000.00 | 0                 | Csocsó Csaba    |
|          | ZIU-876                                         | Skoda   | Fehér  | 2003          | \$2,800,000.00 | 1                 | Júliusi Anna    |
|          | ZSU-344                                         | Opel    | Piros  | 1988          | \$340,000.00   | 0                 | Kincses Bea     |
| <u>.</u> |                                                 |         |        |               |                |                   |                 |
| Re       | Record: H 4 35 of 35 + H + K K No Filter Search |         |        |               |                |                   |                 |

### 1.a.) A\_AutokSzama

Az AUTOK tábla alapján készítsd el az A\_AutokSzama nevű lekérdezést, amelyben minden típusra megszámolod hogy típusonként mennyi autó van, melyik a legkorábbi és melyik a legkésőbbi gyártási év és kiszámítod az értékek átlagát is. A kiírás átlag szerinti csökkenő sorrendben legyen.

Mivel statisztikát készítünk, ezért kell a TOTAL sor. ( $\Sigma$  Totals gombot le kell nyomni, megjelenik még egy sor a listában TOTAL címkével)

| 📑 A_Auto | A_AutokSzama |              |                         |                         |              |  |  |
|----------|--------------|--------------|-------------------------|-------------------------|--------------|--|--|
|          | Autok        |              |                         |                         |              |  |  |
|          | *            |              |                         |                         |              |  |  |
|          |              | 1 1          |                         |                         |              |  |  |
|          |              |              |                         |                         |              |  |  |
| Field:   | Tipus        | Darab: Tipus | Legkorabbi: Gyartasi ev | Legkesobbi: Gyartasi ev | Atlag: Ertek |  |  |
| Table:   | Autok        | Autok        | Autok                   | Autok                   | Autok        |  |  |
| Total:   | Group By     | Count        | Min                     | Max                     | Avg          |  |  |
| Sort:    |              |              |                         |                         | Descending 🤝 |  |  |
| Show:    | $\checkmark$ | $\checkmark$ | $\checkmark$            | $\checkmark$            | $\checkmark$ |  |  |

Ha jól dolgoztál, futtatáskor ez lesz az eredmény.

|   | A_AutokSzama |         |              |              |                |  |  |
|---|--------------|---------|--------------|--------------|----------------|--|--|
| 2 | Tipus 👻      | Darab 👻 | Legkorabbi 👻 | Legkesobbi 👻 | Atlag 🚽        |  |  |
|   | Audi         | 7       | 1901         | 2000         | \$3,728,571.43 |  |  |
|   | Skoda        | 4       | 1997         | 2003         | \$2,175,000.00 |  |  |
|   | Lada         | 9       | 1954         | 2003         | \$1,178,222.22 |  |  |
|   | Opel         | 9       | 1963         | 2002         | \$1,029,022.22 |  |  |
|   | Suzuki       | 6       | 1912         | 2003         | \$816,166.67   |  |  |

### 1.b.) A\_KocsikSzama

Az AUTOK tábla alapján készítsd el az A\_KocsikSzama nevű lekérdezést, amelyben minden tulajdonosra megszámolod hogy színenként mennyi autója van. A kiírás darabszám szerinti növekvő sorrendben legyen.

| A_KocsikSzama |              |              |              |  |  |
|---------------|--------------|--------------|--------------|--|--|
|               | Autok        |              |              |  |  |
| •             |              |              |              |  |  |
|               |              |              |              |  |  |
| Field:        | Tulajdonos   | Szin         | Darab: Szin  |  |  |
| Table:        | Autok        | Autok        | Autok        |  |  |
| Total:        | Group By     | Group By     | Count        |  |  |
| Sort:         |              |              | Ascending    |  |  |
| Show:         | $\checkmark$ | $\checkmark$ | $\checkmark$ |  |  |

Ha jól dolgoztál, futtatáskor ez lesz az eredmény utolsó 5 sora.

|                                         | A_KocsikSzama  |        |         |   |  |  |
|-----------------------------------------|----------------|--------|---------|---|--|--|
| 4                                       | Tulajdonos 🔹 👻 | Szin 👻 | Darab 👻 |   |  |  |
|                                         | Tekerna Nóra   | Kek    | 1       |   |  |  |
|                                         | Lapos Elemér   | Kek    | 1       |   |  |  |
|                                         | ORFK           | Fehér  | 2       |   |  |  |
|                                         | BKV            | Piros  | 5       |   |  |  |
|                                         | ORFK           | Kek    | 5       |   |  |  |
|                                         |                |        |         | _ |  |  |
| Record: Id 🖪 25 of 26 🕨 🕨 🖂 🍢 No Filter |                |        |         |   |  |  |

# 2. KONYV

Importáld a KONYV.TXT állományból a KONYV nevű táblát. A kulcs itt a már létező AZ nevű mező. Ha jól dolgoztál, akkor így néz ki az utolsó négy sor.

|          | Kony     | v                       |                    |            |
|----------|----------|-------------------------|--------------------|------------|
| 4        | az 🔻     | szerzo 👻                | cim 👻              | evfolyam 👻 |
|          | 106      | Golding, William Gerald | A legyek ura       | 8          |
|          | 107      | Örkény, István          | Egyperces novellák | 12         |
|          | 108      | Eötvös, József          | A falu jegyzője    | 11         |
|          | 109      | Shakespeare, William    | Szentivánéji álom  | 9          |
| <u>.</u> |          |                         |                    |            |
| Re       | cord: I4 | ▲ 109 of 109 → H 🛤 🍸    | No Filter Search   |            |

#### 2.a.) B\_Evfolyamok

A KONYV tábla alapján készítsd el a B\_Evfolyamok nevű lekérdezést, amelyben minden évfolyamra (évfolyam szerinti rendezés) kiírod a szerző nevét és a könyv címét, szerző és azon belül cím szerint rendezve.

| B_Evfol                   | yamok                          |                              |                           |  |
|---------------------------|--------------------------------|------------------------------|---------------------------|--|
|                           | Konyv<br>*<br>az               |                              |                           |  |
| •                         |                                |                              |                           |  |
| Field:<br>Table:<br>Sort: | evfolyam<br>Konyv<br>Ascending | szerzo<br>Konyv<br>Ascending | cim<br>Konyv<br>Ascending |  |
| Show:                     |                                | $\checkmark$                 |                           |  |

Ha jól dolgoztál, futtatáskor ez lesz az eredmény utolsó 4 sora.

|    | B_Evfolyamok                |                 |            |      |            |       |   |
|----|-----------------------------|-----------------|------------|------|------------|-------|---|
|    | evfolyam 👻                  | szerzo          | *          |      | cim        |       | * |
|    | 12                          | Móricz, Zsigmor | nd         | Úri  | muri       |       |   |
|    | 12                          | Örkény, István  |            | Egy  | perces nov | ellák |   |
|    | 12 Örkény, István           |                 |            | Tót  | ék         |       |   |
|    | 12 Orwell, George Állatfarm |                 |            |      |            |       |   |
| Re | cord: 🛯 🔸 107               | of 109 🔸 🕨 🌬    | 🔨 No Filte | er 🚦 | Search     |       |   |

### 2.b.) B\_Szerzok

A KONYV tábla alapján készítsd el a B\_Szerzok nevű lekérdezést, amelyben minden szerzőre megszámolod, mennyi könyve van (Darab). Darabszám szerinti csökkenő sorrendbe írd ki az adatokat, csak azokat mutasd, akiknek több mint egy művük van a táblában.

| B_Sze    | B_Szerzok   |            |  |  |  |
|----------|-------------|------------|--|--|--|
|          | Konyv<br>*  |            |  |  |  |
|          | 🖁 az        |            |  |  |  |
| •        |             |            |  |  |  |
|          |             |            |  |  |  |
| Field    | szerzo      | Darab: cim |  |  |  |
| Table    | Konyv Konyv | Konyv      |  |  |  |
| Tota     | l: Group By | Count      |  |  |  |
| Sort     | :           | Descending |  |  |  |
| Show     | . 🗸         |            |  |  |  |
| Criteria | c           | >1         |  |  |  |

Ha jól dolgoztál, futtatáskor ez lesz az eredmény utolsó 4 sora.

|    | B_Szerzok                   |       |   |  |  |  |
|----|-----------------------------|-------|---|--|--|--|
|    | szerzo 👻                    | Darab | * |  |  |  |
|    | Gogol, Nyikolaj Va:         |       | 2 |  |  |  |
|    | Goethe, Johann W            |       | 2 |  |  |  |
|    | Dumas, Alexandre            |       | 2 |  |  |  |
|    | Csehov, Anton Pav           |       | 2 |  |  |  |
| Re | Record: I4 4 19 of 19 + H + |       |   |  |  |  |

#### 2.c.) B\_Ember

A KONYV tábla alapján készítsd el a B\_Ember nevű lekérdezést, amelyben szerepel a tábla összes oszlopa és csak azokat a sorokat válogatja ki, amelyben a könyv címében szerepel valahol az ember szó.

| B_Ember    |         |                |  |  |
|------------|---------|----------------|--|--|
| Konyv<br>* |         |                |  |  |
| •          |         |                |  |  |
|            |         | ,              |  |  |
| Field:     | Konyv.* | cim            |  |  |
| Table:     | Konyv   | Konyv          |  |  |
| Sort:      |         |                |  |  |
| Show:      |         |                |  |  |
| Criteria:  |         | Like "*ember*" |  |  |
| or:        |         |                |  |  |

Ha jól dolgoztál, futtatáskor ez lesz az eredmény.

|           | B_Ember  |                |                      |            |  |  |  |  |  |  |  |
|-----------|----------|----------------|----------------------|------------|--|--|--|--|--|--|--|
| $\square$ | az 🔻     | szerzo 👻       | cim 👻                | evfolyam 👻 |  |  |  |  |  |  |  |
|           | 4        | Madách, Imre   | Az ember tragédiája  | 11         |  |  |  |  |  |  |  |
|           | 40       | Jókai, Mór     | Az arany ember       | 11         |  |  |  |  |  |  |  |
|           | 47       | Gárdonyi, Géza | A láthatatlan ember  | 7          |  |  |  |  |  |  |  |
|           | 61       | Moliere        | Az embergyűlölő      | 9          |  |  |  |  |  |  |  |
|           | 95       | Jókai, Mór     | A kőszívű ember fiai | 7          |  |  |  |  |  |  |  |
| ¥         |          |                |                      |            |  |  |  |  |  |  |  |
| Re        | cord: 14 | 4 5 of 5 ► ►   | 🛤 🍢 No Filter Searc  | h          |  |  |  |  |  |  |  |

#### 2.d.) B\_Nevek

A KONYV tábla alapján készítsd el a B\_Nevek nevű lekérdezést, amelyben szerepel a tábla összes oszlopa és csak azokat a sorokat válogatja ki, amelyben a szerző nevében szerepel valahol az M betű. Rendezd az adatokat szerző és azon belül cím szerinti sorrendbe.

| B_Neve    | k       |            | -         |
|-----------|---------|------------|-----------|
|           | Konyv   |            |           |
| •         |         |            |           |
| Field:    | Konyv.* | szerzo     | cim       |
| Table:    | Konyv   | Konyv      | Konyv     |
| Sort:     |         | Ascending  | Ascending |
| Show:     |         |            |           |
| Criteria: |         | Like "*m*" |           |
| 0.0       |         |            |           |

Ha jól dolgoztál, futtatáskor ez lesz az eredmény utolsó 4 sora.

|   | B B Nevek |                                      |                    |            |  |  |  |  |  |  |  |  |
|---|-----------|--------------------------------------|--------------------|------------|--|--|--|--|--|--|--|--|
| 2 | az 👻      | szerzo 👻                             | cim 👻              | evfolyam 👻 |  |  |  |  |  |  |  |  |
|   | 6         | Szabó, Magda                         | Abigél             | 8          |  |  |  |  |  |  |  |  |
|   | 86        | Tamási, Áron                         | Ábel a rengetegben | 7          |  |  |  |  |  |  |  |  |
|   | 87        | Vörösmarty, Mihály                   | Csongor és Tünde   | 11         |  |  |  |  |  |  |  |  |
|   | 38        | Zrínyi, Miklós                       | Szigeti veszedelem | 9          |  |  |  |  |  |  |  |  |
| R | ecord: I  | ▲ 54 of 54 ► ► ► ► ★ The No Filter S | earch              |            |  |  |  |  |  |  |  |  |

A két világháború között Magyarországon virágzott a filmipar. A hangosfilm térhódításával egyre több, évente akár több tucat film is készült. A következő három tábla ezen filmek főbb adatait dolgozza fel.

# 3. M\_FELADAT

Importáld a MUVESZEK mappában található FELADAT.TXT állományból az M\_FELADAT nevű táblát. A kulcs itt a már létező ID nevű mező. Ha jól dolgoztál, akkor így néz ki az utolsó négy sor.

| [≣       | I M_Feladat |              |             |                    |  |  |  |  |  |  |  |  |
|----------|-------------|--------------|-------------|--------------------|--|--|--|--|--|--|--|--|
| Z        | id 👻        | filmid 👻     | szemelyid 👻 | megnevezes 👻       |  |  |  |  |  |  |  |  |
|          | 10248       | 355          | 1579        | operatőr           |  |  |  |  |  |  |  |  |
|          | 10252       | 382          | 1091        | színész            |  |  |  |  |  |  |  |  |
|          | 10254       | 354          | 881         | színész            |  |  |  |  |  |  |  |  |
|          | 10255       | 58           | 1060        | színész            |  |  |  |  |  |  |  |  |
| <u>.</u> |             |              |             |                    |  |  |  |  |  |  |  |  |
| Re       | cord: M     | 4 6508 of 65 | 508         | K No Filter Search |  |  |  |  |  |  |  |  |

# 4. M\_FILM

Importáld a MUVESZEK mappában található FILM.TXT állományból az M\_FILM nevű táblát. Ebben a BEMUTATO mezőben évszám szerepel, ezért itt figyelni kell a dátumra: YMD formátum és – jel az elválasztó, a BEMUTATO típusa pedig Date With Time kell legyen.

| File Forma <u>t</u> :                                            | ● <u>D</u> e<br>○ Fi <u>o</u> | limited<br>ed Width                                                  | <u>F</u> ield<br>Text | Delimiter:<br>Qualifier:                                              | {tab}<br>{none} | $\sim$ | OK      |
|------------------------------------------------------------------|-------------------------------|----------------------------------------------------------------------|-----------------------|-----------------------------------------------------------------------|-----------------|--------|---------|
| Language:<br><u>C</u> ode Page:                                  | [                             | English<br>Unicode (UTF-                                             | -8)                   |                                                                       |                 | ~      | Save As |
| Dates, Times,<br>Date Order:<br>Date Delimiter<br>Time Delimiter | and Nu<br>r: -                | MD V                                                                 | ⊡ F<br>□ Lu<br>Decin  | our Digit <u>Y</u> ea<br>eading <u>Z</u> eros<br>nal Sym <u>b</u> ol: | rs<br>in Dates  |        |         |
| Field Ni<br>id<br>cim<br>gyartas<br>bossz                        | ame                           | Data Typ<br>Long Integer<br>Short Text<br>Long Integer<br>Short Text | )e                    | Index<br>Yes (Duplica<br>No<br>No<br>No                               | ed<br>tes OK)   | Skip   |         |
| bemutato Date With<br>youtube Long Integ                         |                               |                                                                      | ie 🗸                  | No<br>No                                                              |                 |        |         |

A kulcs itt a már létező ID nevű mező. Ha jól dolgoztál, akkor így néz ki az utolsó négy sor.

| I |    | M_Fil    | m                                  |           |         |            |           |
|---|----|----------|------------------------------------|-----------|---------|------------|-----------|
|   |    | id 👻     | cim 👻                              | gyartas 👻 | hossz 👻 | bemutato 👻 | youtube 👻 |
|   |    | 604      | Én voltam                          | 1936      | 58      | 10/8/1936  | 1         |
|   |    | 605      | Szomorú csütörtök, vidám vasárnap  | 1936      |         | 7/5/1936   | 0         |
|   |    | 606      | A titokzatos idegen                | 1936      | 83      | 5/5/1937   | 0         |
|   |    | 607      | Vihar után                         | 1944      | 82      | 10/27/1945 | 0         |
|   | ¥  |          |                                    |           |         |            |           |
|   | Re | cord: I4 | 4 362 of 362 ► ► ► ► ★ ★ No Filter | Search    |         |            |           |

# 5. M\_SZEMELY

Importáld a MUVESZEK mappában található SZEMELY.TXT állományból az M\_SZEMELY nevű táblát. A kulcs itt a már létező ID nevű mező. Ha jól dolgoztál, akkor így néz ki az utolsó négy sor.

| M_Szemely        |         |                |         |  |  |  |  |  |  |  |  |
|------------------|---------|----------------|---------|--|--|--|--|--|--|--|--|
|                  | id 👻    | nev 👻          | nem 👻 ( |  |  |  |  |  |  |  |  |
|                  | 1779    | Verebes Ernő   | férfi   |  |  |  |  |  |  |  |  |
|                  | 1782    | Fényes Szabolc | férfi   |  |  |  |  |  |  |  |  |
|                  | 1783    | Egry Mária     | nő      |  |  |  |  |  |  |  |  |
|                  | 1786    | Zimonyi Márta  | nő      |  |  |  |  |  |  |  |  |
| <u>ч</u> и<br>Da | cord: H | 4 611 of 611   | NI 1677 |  |  |  |  |  |  |  |  |

Az utolsó három tábla között kapcsolat van, a FELADAT táblán keresztül vannak összekapcsolva.

Kapcsolatok kialakítása: Database Tools > Relationships

| File       | Horr  | ne (       | Create | External Data  | Database              | Tools | Q      |
|------------|-------|------------|--------|----------------|-----------------------|-------|--------|
| <b>*</b>   | •     | <b>~</b> ~ |        |                |                       | 📑 D   | ataba: |
| Compact    | tand  | Visual Rup |        | Relationships  | '⊏ <b>⊘</b><br>Obiect | - A   | nalyze |
| Repair Dat | abase | Basic      | Macro  | renarionariipa | Dependencies          |       | nalyze |
| Tools      | ;     | Ma         | cro    | Relatio        | nships                |       | A      |

Új táblákat adunk hozzá: Show Table > Add: M\_Feladat, M\_Film, M\_Szemely

|                       | Show Table                                                                         |  |  |  |  |  |
|-----------------------|------------------------------------------------------------------------------------|--|--|--|--|--|
| Show<br>Table         | Tables Queries Both                                                                |  |  |  |  |  |
| ≕ <mark>≣</mark> Rela | Album<br>Autok<br>Konyv<br>M_Feladat<br>M_Film<br>M_Szemely<br>Sakkozo<br>Toplista |  |  |  |  |  |

M\_Szemely táblából az Id-t megfogod az egérrel és ráhúzod az M\_Feladat szemelyid mezőjére. A következő ablak jelenik meg, a Create gomb lenyomására pedig egy vonalat húz majd a két mező (oszlopnév) közé.

| M_Felad                                 | lat         |              |               | M_S             | semely |      |
|-----------------------------------------|-------------|--------------|---------------|-----------------|--------|------|
| id<br>filmid<br>szemelyid<br>megnevezes | 5           |              | ି i<br>r<br>r | d<br>nev<br>nem |        |      |
| Edit Relationship                       | 05          |              |               |                 | ?      | ×    |
| Table/Query:                            | Rela        | ated Table/( | Query:        | $\sim$          | Cre    | ate  |
| id                                      | ∼ sz        | emelyid      |               | ^               | Can    | icel |
|                                         |             |              |               | •               | Join T | ype  |
| Enforce Refe                            | erential In | tearity      |               |                 | Create | New  |

Ugyanezt kell tenni az M Film Id mezője és az M Feladat filmid mezője között.

| M_F                           |                             | M_Feladat                                                   |         |        |     |
|-------------------------------|-----------------------------|-------------------------------------------------------------|---------|--------|-----|
| id<br>cim<br>gyartas<br>hossz |                             | <pre>     id     filmid     szemelyid     megnevezes </pre> |         |        |     |
| Edit Relationship             | os                          |                                                             |         | ?      | ×   |
| Table/Query: Related          |                             | d Table/Query<br>adat                                       | y:<br>~ | Crea   | ate |
| id                            | <ul> <li>✓ filmi</li> </ul> | d                                                           | ^       | Join T | ype |
|                               | I                           |                                                             |         |        |     |

A kapcsolatokat a SAVE gombbal File le kell menteni, ezután a Relationships ablak bezárható.

A kapcsolat eredménye: ha most megnyitom az M\_Szemely táblát, akkor látom, hogy ki milyen minőségben szerepelt a filmekben.

| N | M_S  | zem | ely        |            |          |          |            |       |
|---|------|-----|------------|------------|----------|----------|------------|-------|
|   | id   | •   |            | nev 🔹      | nem 👻    | Click to | Add 👻      |       |
| + |      | 3   | Gert       | ler Viktor | férfi    |          |            |       |
| + |      | 7   | Feke       | ete Ferenc | férfi    |          |            |       |
| + |      | 11  | Bán        | Frigyes    | férfi    |          |            |       |
| Ę |      | 13  | Bata       | Erzsi      | nő       |          |            |       |
|   | 2    | id  | - <b>-</b> | filmid 👻   | megneve  | ezes 👻   | Click to A | Add 👻 |
|   |      |     | 575        | 16         | színész  |          |            |       |
|   |      | 1   | 108        | 38         | színész  |          |            |       |
|   |      | 1   | 1970       | 80         | színész  |          |            |       |
|   |      | 3   | 3455       | 30         | színész  |          |            |       |
|   | 5004 |     | 5004       | 112        | színész  |          |            |       |
|   |      | (   | 5292       | 329        | színész  |          |            |       |
|   |      | 8   | 3273       | 410        | színész  |          |            |       |
|   | *    |     |            |            |          |          |            |       |
| + |      | 17  | Mar        | tonffy Emi | l férfi  |          |            |       |
| + |      | 18  | B. N       | emes And   | ra férfi |          |            |       |
| 曱 |      | 22  | Vizy       | Béla       | férfi    |          |            |       |
|   | 2    | id  |            | filmid 👻   | megneve  | ezes 👻   | Click to A | Add 👻 |
|   |      | 1   | 2176       | 145        | színész  |          |            |       |
|   |      | 2   | 2178       | 189        | színész  |          |            |       |
|   |      | 2   | 2687       | 128        | színész  |          |            |       |
|   |      | 5   | 5850       | 104        | színész  |          |            |       |
|   |      | (   | 5136       | 157        | színész  |          |            |       |
|   | *    |     |            |            |          |          |            |       |

# Lekérdezések:

| Nr. | Lekérdezés neve | Lekérdezés leírása                                                                   |                    |                 |                        |  |
|-----|-----------------|--------------------------------------------------------------------------------------|--------------------|-----------------|------------------------|--|
| 1.  | M 01 nemismert  | Az M Film tábla alapján készítsen lekérdezést, amely gyártási évük sorrendiében      |                    |                 |                        |  |
|     |                 | megadja azoknak a filmeknek a címét és gyártási évét, amelyeknél a bemutató          |                    |                 |                        |  |
|     |                 | dátuma vagy a film hossza nem ismert!                                                |                    |                 |                        |  |
|     |                 | (cim, gyartas, hossz, bemutato oszlopok kellenek, a feltételhez a megfelelő oszlopba |                    |                 |                        |  |
|     |                 | írd be azt a szót, hogy NULL)                                                        |                    |                 |                        |  |
|     |                 | M_01_nemismert                                                                       |                    |                 |                        |  |
|     |                 | cim 👻                                                                                | gvartas 👻          | hossz 👻 be      | emutato 👻              |  |
|     |                 | Négylevelű lóhere                                                                    | 1931               |                 |                        |  |
|     |                 | Asszonyszelídítő                                                                     | 1931               |                 |                        |  |
|     |                 | A szén Pongrácné krinolinia                                                          | 1931               |                 |                        |  |
|     |                 |                                                                                      | 19/1               |                 |                        |  |
|     |                 | Zörgetnek az ablakon                                                                 | 10/12              |                 |                        |  |
|     |                 |                                                                                      | 1043               |                 |                        |  |
|     |                 | fiffikkering                                                                         | 1945               |                 |                        |  |
|     |                 | Ejren keringo                                                                        | 1944               |                 |                        |  |
|     |                 | Record: I 💜 1 of 7 🕨 🕨 👫 No Filt                                                     | er Search          |                 |                        |  |
| 2.  | M 02 azonosev   | Az M Film tábla alapián készítsen leké                                               | rdezést, am        | elv gvártási    | évük fordított         |  |
|     |                 | sorrendjében megadja azon filmek címe                                                | ét, amelyeke       | et a készítés i | megkezdésének          |  |
|     |                 | évében be is mutattak!                                                               |                    |                 | 0                      |  |
|     |                 | (cim, gyartas, bemutato oszlopok keller                                              | nek, a megfe       | elelő helyen a  | állíts be rendezést és |  |
|     |                 | kell valahol alkalmazni a Year függvén                                               | yt)                | -               |                        |  |
|     |                 | M_02_azonosev                                                                        |                    |                 |                        |  |
|     |                 | cim 🗾                                                                                | gvartas 👻          | bemutato 🗸      |                        |  |
|     |                 | Az opyos titka                                                                       | 1930               | 10/19/193       | 0                      |  |
|     |                 | Kacagó asszony                                                                       | 1930               | 12/4/1920       | 0                      |  |
|     |                 | Tavasz a vibarban                                                                    | 1020               | 10/6/1920       | 0                      |  |
|     |                 |                                                                                      | 1525               | 10/0/192:       | 2                      |  |
|     |                 | Record: I4 4 231 of 231 + H H T No F                                                 | ilter Search       |                 |                        |  |
| 3.  | M_03_masev      | Az M_Film tábla alapján készítsen leké                                               | rdezést, am        | ely gyártási    | évük sorrendjében      |  |
|     |                 | megadja azon filmek címét, amelyeket <b>nem</b> a készítés megkezdésének évében      |                    |                 |                        |  |
|     |                 | mutattak be!                                                                         |                    |                 |                        |  |
|     |                 | (cim, gyartas, bemutato oszlopok kellenek, a megfelelő helyen állíts be rendezést és |                    |                 |                        |  |
|     |                 | kell valahol alkalmazni a Year függvényt)                                            |                    |                 |                        |  |
|     |                 | M_03_masev                                                                           |                    |                 |                        |  |
|     |                 | cim 👻                                                                                | gyartas 👻          | bemutato 🗸      | r                      |  |
|     |                 | Sárga kaszinó                                                                        | 1943               | 5/18/194        | 4                      |  |
|     |                 | Futótűz                                                                              | 1943               | 4/30/194        | 4                      |  |
|     |                 | Vihar után                                                                           | 1944               | 10/27/194       | 5                      |  |
|     |                 | *                                                                                    | 2511               | 20,27,20        |                        |  |
|     |                 | Record: 14 4 107 of 107 🕨 🕨 🛼 No F                                                   | ilter Search       |                 |                        |  |
| 4.  | M_04_ido        | Az M_Film tábla alapján készítsen lekérdezést, amely megadja, hogy hány percre       |                    |                 |                        |  |
|     |                 | lenne szüksége a Youtube-on is elérhete                                              | ő filmek me        | gnézésére!      |                        |  |
|     |                 | M_04_ido                                                                             |                    |                 |                        |  |
|     |                 | / Ennvi perc kell 👻                                                                  |                    |                 |                        |  |
|     |                 | 20418                                                                                |                    |                 |                        |  |
|     |                 |                                                                                      |                    |                 |                        |  |
|     |                 | Record: I → I of 1 → I →                                                             |                    |                 |                        |  |
| 5.  | M_05_ostrom     | 1944. december 24-én a szovjet csapato                                               | k bekerített       | ték a főváros   | t, amivel új           |  |
|     |                 | szakaszába lépett Budapest ostroma. Ke                                               | észítsen leke      | érdezést, ame   | ely megadja, hogy      |  |
|     |                 | mikor tartották az ostrom előtti utolsó f                                            | <u>ilmbem</u> utat | ót!             |                        |  |
| 6.  | M_06_kabos      | Kabos Gyulának, kora egyik leghíreseb                                                | b színészén        | ek, minden f    | ilmje szerepel az      |  |
|     |                 | adatbázisban. Készítsen lekérdezést, amely megadja, hogy évente átlagosan hán        |                    |                 | ite átlagosan hány     |  |
|     |                 | filmet forgatott filmes pályafutásának k                                             | ezdetétől a        | végéig! A fil   | lmes pályafutás        |  |
|     |                 | hosszának meghatározásához a gyártás                                                 | évét haszná        | ilja fel!       |                        |  |

| Nr. | Lekérdezés neve | Lekérdezés leírása                                                                    |  |
|-----|-----------------|---------------------------------------------------------------------------------------|--|
| 7.  | M_07_kabos      | Egy középiskolai filmklub tagjai szeptemberben Turay Ida filmjei közül a "Pesti       |  |
|     |                 | mese" címűt készültek megnézni. A megtekintés előtt kiderült, hogy azt már            |  |
|     |                 | majdnem mindenki látta, ezért egy másikat választanának. Készítsen lekérdezéssel      |  |
|     |                 | listát a Youtube-on is elérhető, Turay Ida szereplésével készült, a Pesti mesénél nem |  |
|     |                 | hosszabb filmek címéről!                                                              |  |